# **Fiche Pratique**

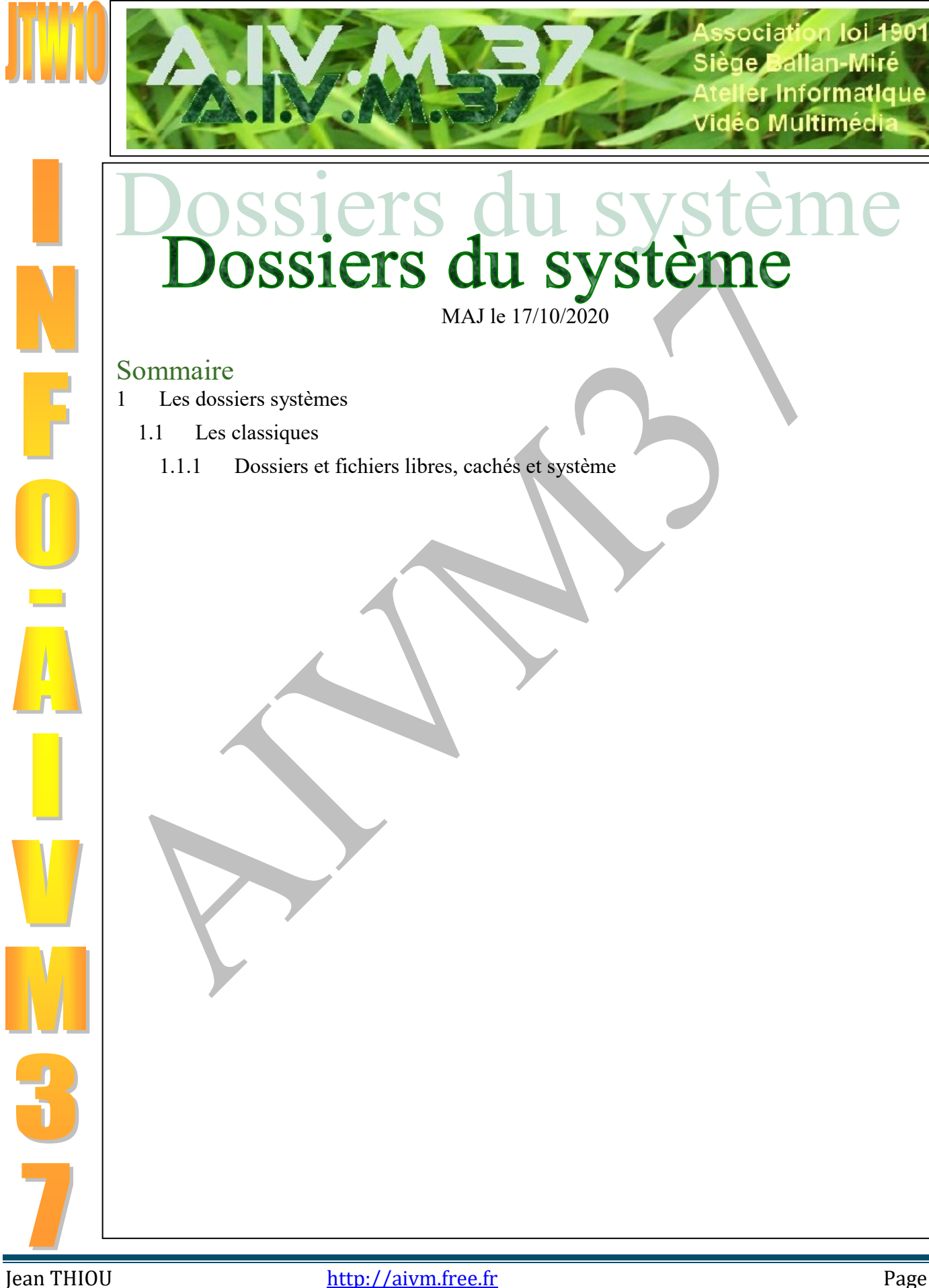

## 1 Les dossiers systèmes

### 1.1 Les classiques

#### Question

Sous Windows 7 et 8.1 les dossiers Musique (Music), Images (Pictures) etc, étaient considérés comme système. Est-ce toujours le cas ?

#### Réponse

Oui certainement, mais la configuration est différente. Ces dossiers restent toujours dans C:\Utilisateur\<Votre nom>, mais en cliquant droit, vous ne trouvez plus l'onglet Emplacement, dans le classeur qui s'ouvre. Si vous avez déplacé ces fichiers sous Windows 7 et 8.1, sur le disque DATA, ils seront là où vous les aviez mis, mais les mêmes dossiers vides resteront dans C:\Utilisateur\<Votre nom>. Les voici :

| u vous les a | viez mis, mais les memes dossiers | s vides resteront | dans C:\Utilisateur\ <votre nor<="" th=""><th>II Les voici</th></votre> | II Les voici |
|--------------|-----------------------------------|-------------------|-------------------------------------------------------------------------|--------------|
| AppData      | 🦲 Bureau                          | Contacts          | 🔮 Documents                                                             | Dropbox.old  |
| 🜟 Favoris    | hubiC                             | 📰 Images          | n Liens                                                                 | 👌 Musique    |
| 🝊 OneDrive   | 🕐 Parties enregistrées            | 🔎 Recherches      | 🕂 Téléchargements                                                       | Tracing      |
| 📑 Vidéos     | regwizard.log                     | sanct.log         | 🗰 SecurityKISSTunnel.config                                             |              |

Cliquez droit sut l'une de ces icones  $\rightarrow$  Propriétés  $\rightarrow$  Plus d'onglet Déplacement dans le classeur comme sous Windows 7 et 8.1. J'attends d'en savoir plus ou une MAJ de Windows 10 à ce sujet.

Il semble que si un un clic sur Documents, Musique, Images etc... vous emmène au bon endroit, vous pouvez alors supprimer les fichiers vides correspondants dans C:\Utilisateurs\<Votre nom>

#### 1.1.1 Dossiers et fichiers libres, cachés et système

#### Question

Je vois maintenant sur le bureau de mon PC, des fichiers que je n'avais jamais vus avant, comme Desktop.ini. D'où viennent-ils et que faire ?

#### Réponse

En fait vous avez trois sortes de fichiers (ou dossiers):

- 1. Les fichiers toujours visibles
- 2. Les fichiers cachés
- 3. Les fichiers protégés du système.

Par défaut seul le premier type de fichier est visible. Afin de pouvoir voir ce qui se passe dans APPDATA, haut lieu des saloperies en tout genre, vous avez intérêt à afficher les fichiers cachés, depuis le ruban d'accueil onglet Affichage visible depuis une fenêtre quelconque de l'explorateur Windows

| a accueit, oligici Afficiage, visible depuis une fenetie quelconque de l'explotateur windows. |          |              |                                  |          |                                                    |                |                                                                                                    |                  |                                                                                    |                                                                                   |                      |                |  |
|-----------------------------------------------------------------------------------------------|----------|--------------|----------------------------------|----------|----------------------------------------------------|----------------|----------------------------------------------------------------------------------------------------|------------------|------------------------------------------------------------------------------------|-----------------------------------------------------------------------------------|----------------------|----------------|--|
| 🚘   🕑 📙 🖛                                                                                     |          |              |                                  |          | Outils de lecte                                    | ur E:\         |                                                                                                    |                  |                                                                                    |                                                                                   |                      |                |  |
|                                                                                               | Fichier  | Accueil      | Partage                          | Affichag | e Gestion                                          |                |                                                                                                    |                  |                                                                                    |                                                                                   |                      |                |  |
|                                                                                               | Volet de | Vole<br>Vole | t de visualisat<br>t des détails | ion 📰    | frès grandes icônes<br>Petites icônes<br>Mosaïques | Grandes icônes | Concession and Concession and Conces | Trier            | ☐ Grouper par ▼<br>11 Ajouter des colonnes ▼<br>22 Ajouter la taille de toutes les | Cases à cocher des éléments<br>Extensions de noms de fichiers<br>Éléments masqués | Masquer les éléments | <b>Options</b> |  |
| Volets                                                                                        |          | c            |                                  |          | Disposition                                        |                | pur                                                                                                    | Affichage actuel | <br>Afficher/Masqu                                                                 | Ier                                                                               |                      |                |  |

Comme vous pouvez le voir, j'ai coché « Extensions des noms de fichier » et « Eléments masqués ». C'est important de voir les extensions pour ne pas se faire avoir avec, en messagerie, une pièce jointe a deux extensions du genre truc.jpg.exe. Si vous masquez les extensions vous ne voyer que truc.jpg et vous pensez lire une image car vous ne voyez que truc.jpg, en fait vous lancez un exécutable qui évidemment sera dangereux (on ne met pas une double extension par hasard). Enfin, sur votre bureau vous voyez aussi la troisième catégorie de fichiers. Vous avez vraisemblablement installé une MAJ de Windows Update qui a rendu visible cette catégorie. Il ne faut surtout pas chercher à effacer ces fichiers. Il est facile de revenir à l'affichage normal en procédant de la façon suivante. Cliquez sur Options (figure précédente au bout à droite).

## **Fiche Pratique**

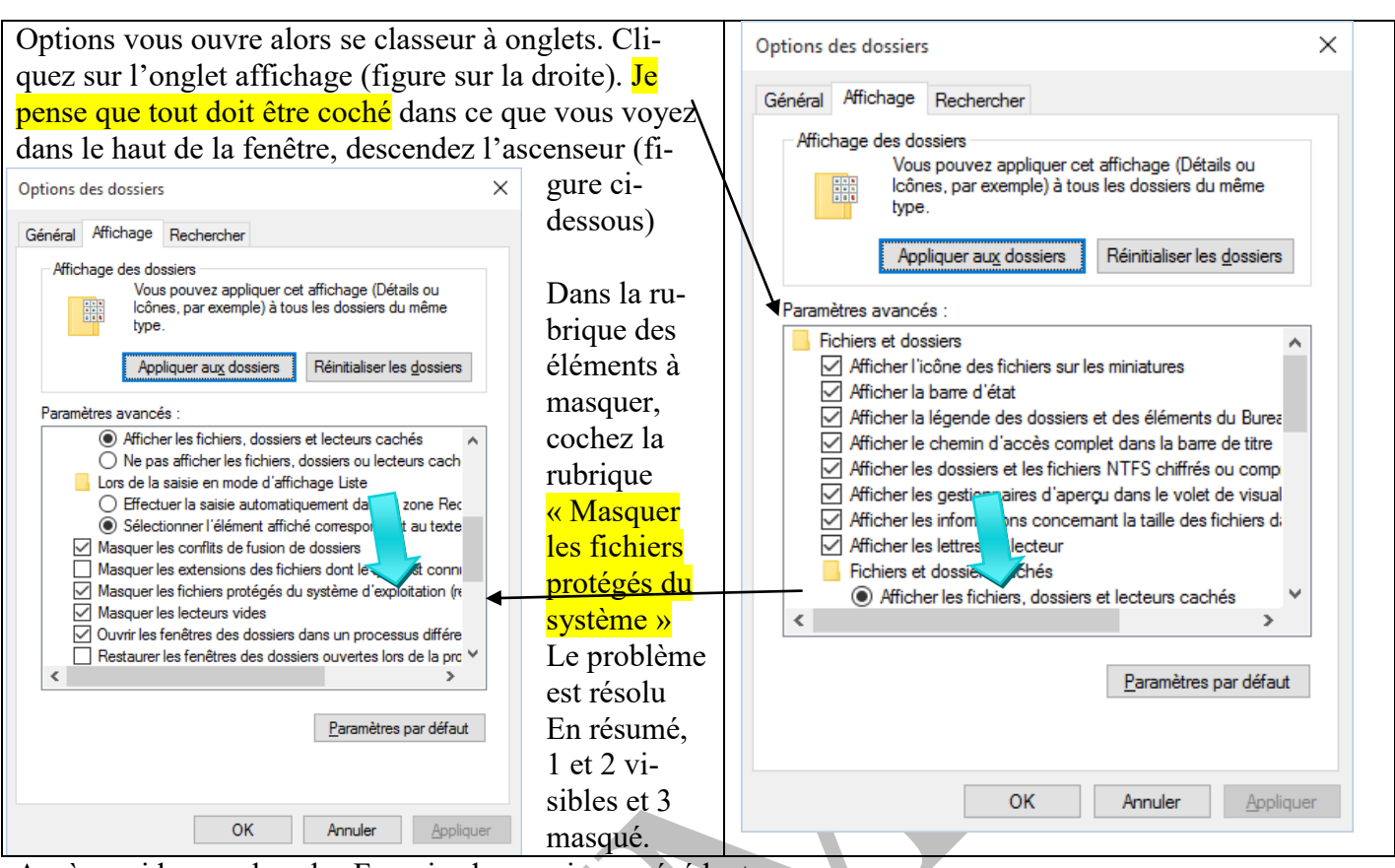

Accès rapide remplace les Favoris des versions précédentes.